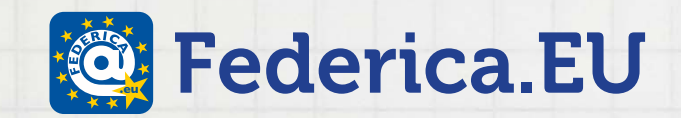

# HOW TO: Registrazione a Federica.EU

#### Vai online su www.federica.eu

- 1. Cerca il corso oppure Sfoglia il catalogo corsi MOOC
- 2. Vai all'Anteprima del Corso
- 3. Clicca su Iscriviti
- 4. Compila il form di registrazione
- 5. Riceverai la mail di conferma
- 6. Accedi al tuo corso
- 7. Inserisci il codice classe

TIPS: richiedi mail di attivazione e recupera password

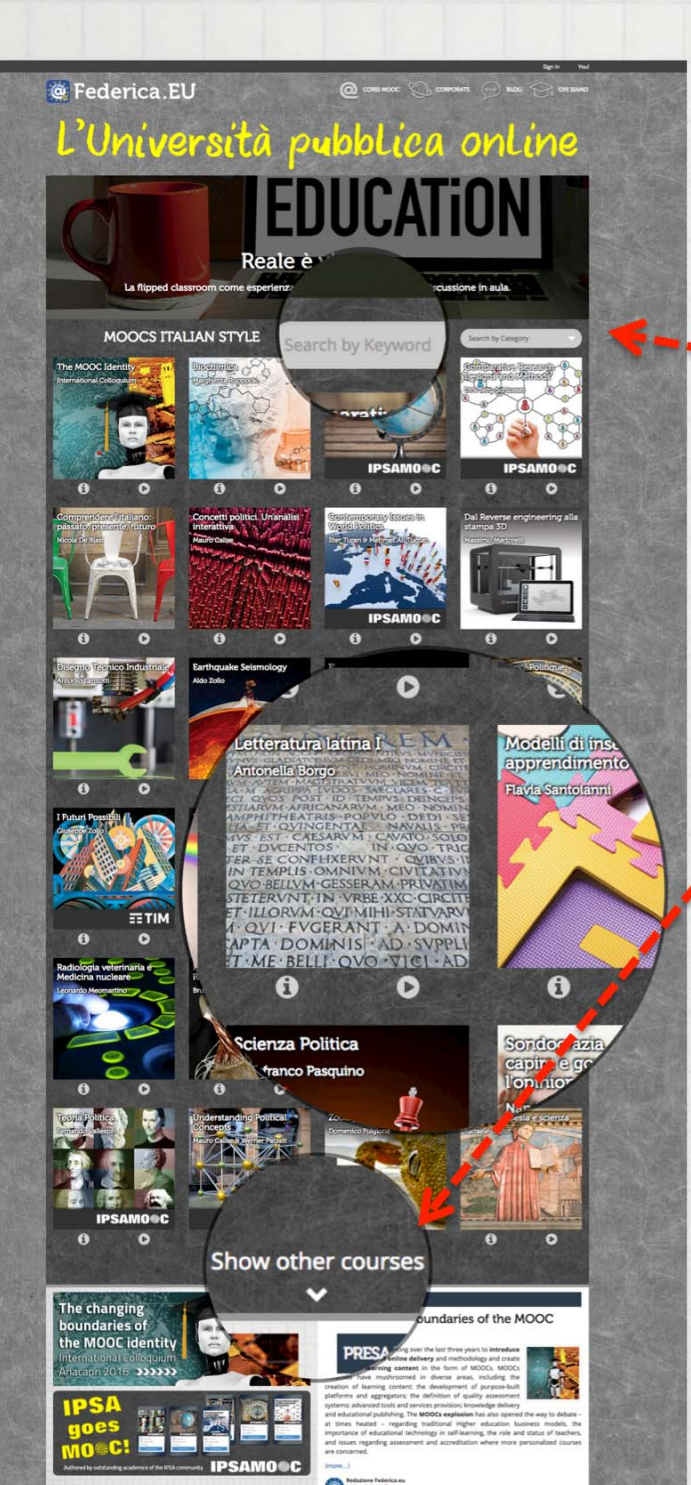

1. Cerca il corso

oppure

Sfoglia il catalogo

In alternativa dal menu seleziona Corsi MOOC

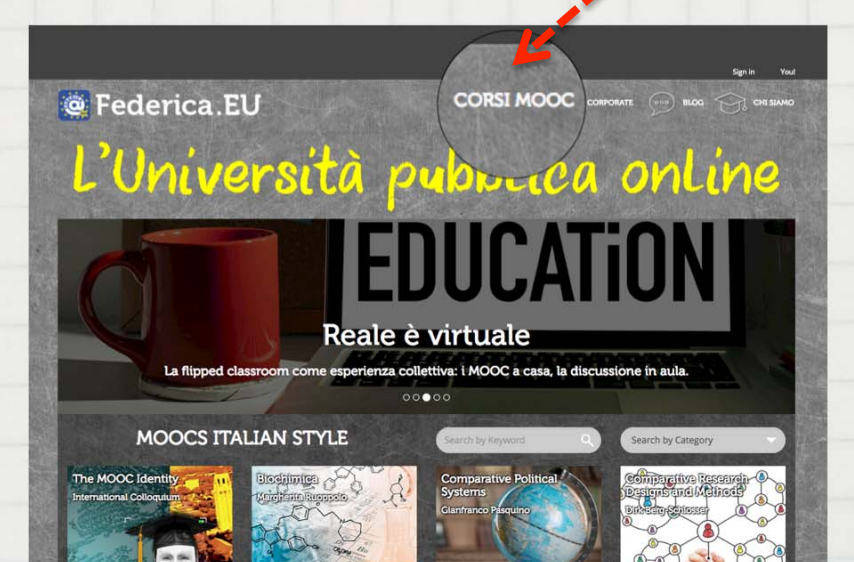

# <complex-block>

A

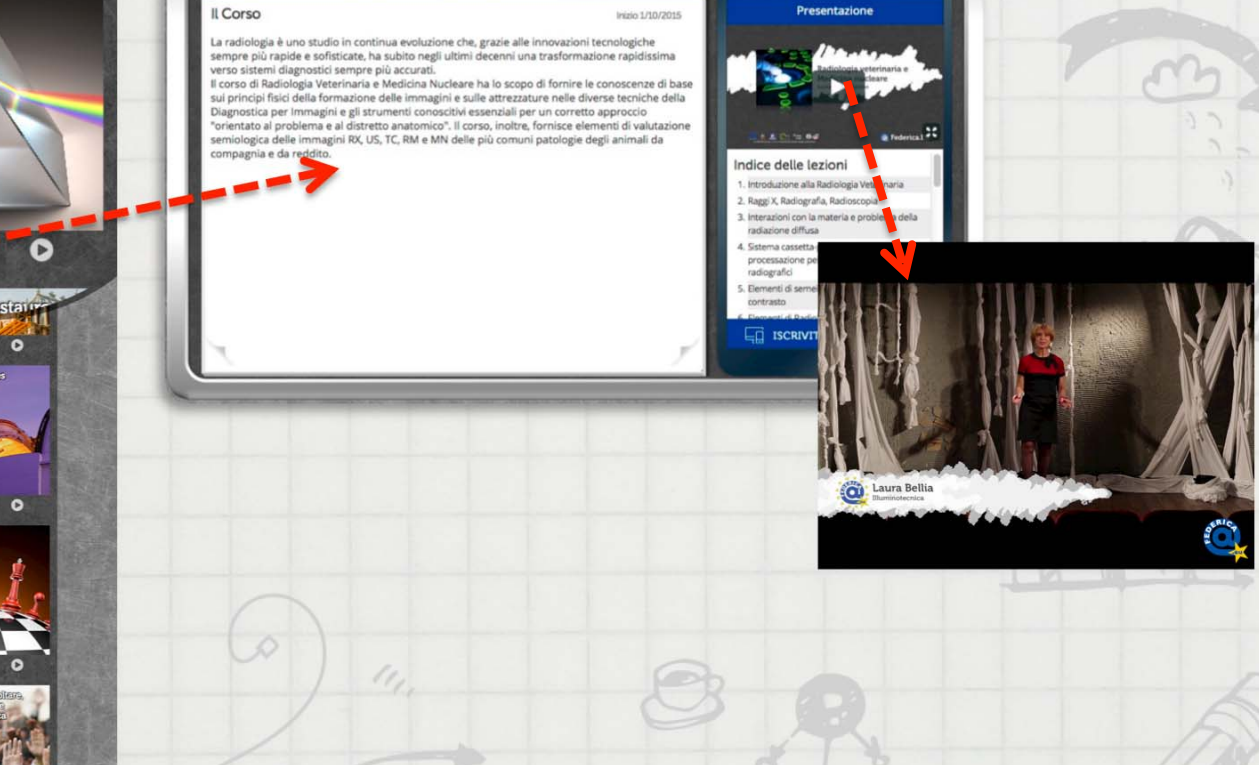

#### 3. Clicca su Iscriviti

#### 📴 Federica.EU Cerca in Federica **NEW!** Registrazione Immediata Radiologia veterinaria e Medicina nucleare. Leonardo Meomartino Presentazione Il Corso dalla home Inizio 1/10/2015 La radiologia è uno studio in continua evoluzione che, grazie alle innovazioni tecnologiche Passa il mouse sempre più rapide e sofisticate, ha subito negli ultimi decenni una trasformazione rapidissima verso sistemi diagnostici sempre più accurati. Il corso di Radiologia Veterinaria e Medicina Nucleare ha lo scopo di fornire le conoscenze di base sulla copertina del corso sui principi fisici della formazione delle immagini e sulle attrezzature nelle diverse tecniche della Diagnostica per Immagini e gli strumenti conoscitivi essenziali per un corretto approccio "orientato al problema e al distretto anatomico". Il corso, inoltre, fornisce elementi di valutazione 8.2 C- = 04 semiologica delle immagini RX, US, TC, RM e MN delle più comuni patologie degli animali da compagnia e da reddito. Indice delle lezioni 1. Introduzione alla Radiologia Veterinaria 2. Raggi X, Radiografia, Radioscopia MOOCS ITALIAN STYLE Cerca per Parola Chiave 3. Interazioni con la materia e problema della radiazione diffusa 4. Sistema cassetta-pellicola-schermi, The MOOC Identity **Comparative Political** processazione pellicole e apparecchi Systems radiografici International Colloquium Gianfranco Pasquino 5. Elementi di semeiotica radiografica e mezzi di Now open contrasto ISCRIVITI **IPSAMO@C** 0 0

A

G

e Federica I

Û

#### 4. <u>Compila</u> il form di registrazione con i tuoi dati

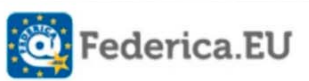

#### Benvenuto su Federica.EU

Attraverso questa iscrizione potrai accedere e ai corsi MOOC di Federica EU. Compila il modulo in tutti i suoi campi e alla fine della registrazione riceverai una email che ti servirà per completare l'iscrizione al sito

Attraverso questa iscrizione potrai accedere e ai corsi MOOC di Federica EU. Compila il modulo in tutti i suoi campi e alla fine della registrazione riceverai pa email che ti servirà per completare l'iscrizione al sito.

| Nome                   | 1                | Cognome                                               | 1   |
|------------------------|------------------|-------------------------------------------------------|-----|
| Scegli una password    |                  | Digita di nuovo la password                           |     |
| La tua età             |                  | Il tuo titolo di studio                               |     |
|                        | -                | <ul> <li>Licenza media</li> </ul>                     |     |
|                        | _                | Diploma                                               |     |
|                        |                  | 🔿 Laurea                                              |     |
|                        |                  | <ul> <li>Post-laurea (Master, Dottorato, e</li> </ul> | cc) |
| Il tuo lavoro          |                  |                                                       |     |
|                        | • A              | ltro                                                  |     |
|                        | _                |                                                       |     |
| Come hai conosciuto la | piattaforma Fede | erica?                                                |     |
|                        | - A              | ltro                                                  |     |
|                        |                  |                                                       |     |
|                        |                  |                                                       | _   |

Torna al login

#### Accetta le policy

#### Invia la registrazione

5. Riceverai la <u>mail di conferma</u>

Controlla la posta e clicca sul link ricevuto

per attivare il tuo account

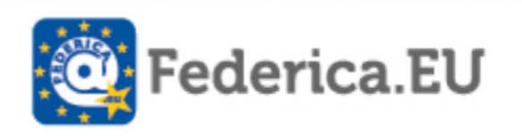

Grazie per esserti registrato. Riceverai a breve una email di verifica per attivare l'account.

Vai alla Home Page 🔿

#### **Iscrizione al corso**

#### <u>Accedi</u> dalla Home page con le credenziali che hai scelto

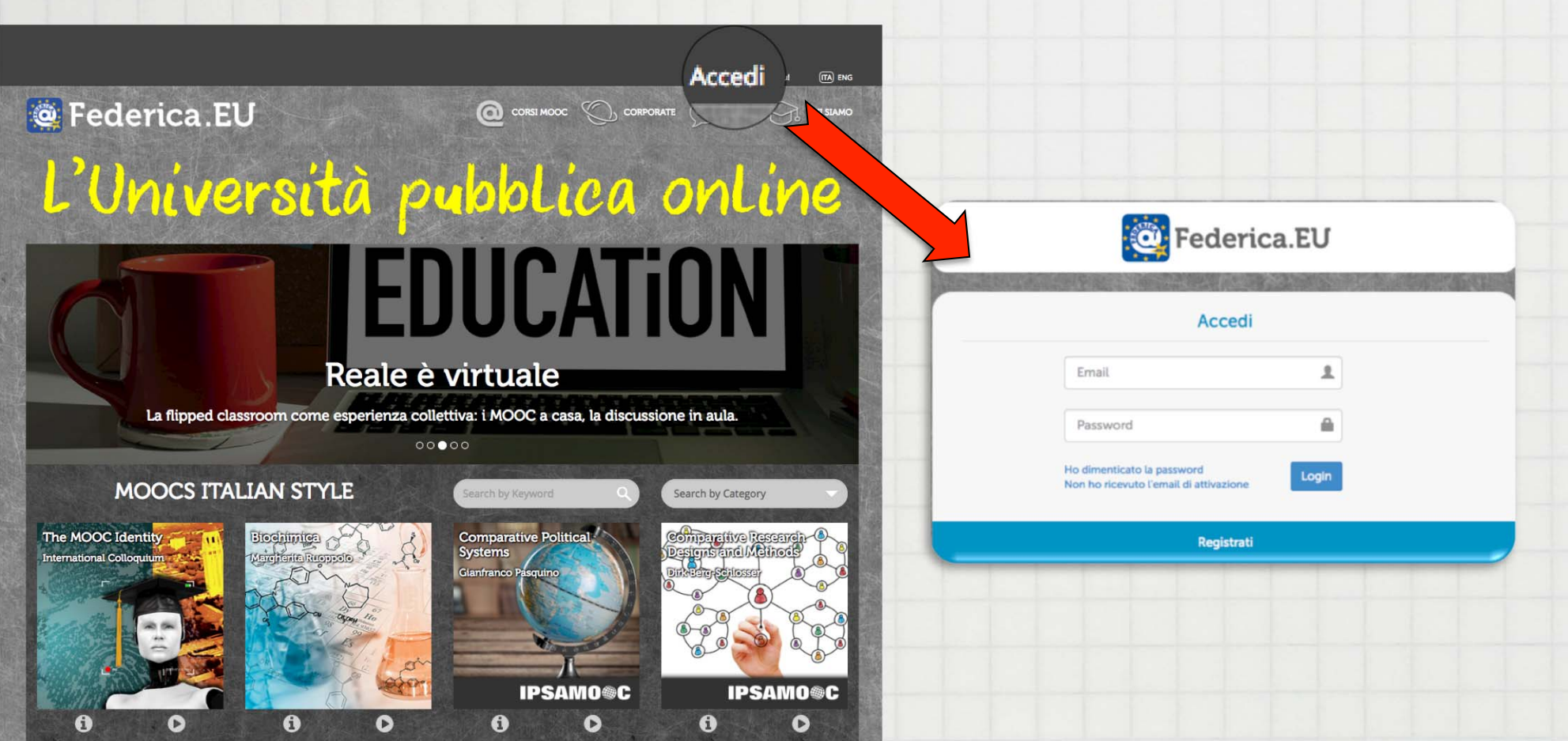

#### **Iscrizione al corso**

#### 7. Inserisci il <u>codice classe</u>

che hai ricevuto in aula dal docente

#### Se sei già iscritto al corso...

- ✓ Accedi al tuo account
- ✓ Vai alla tua dashboard
- $\checkmark$  Inserisci il codice e invia

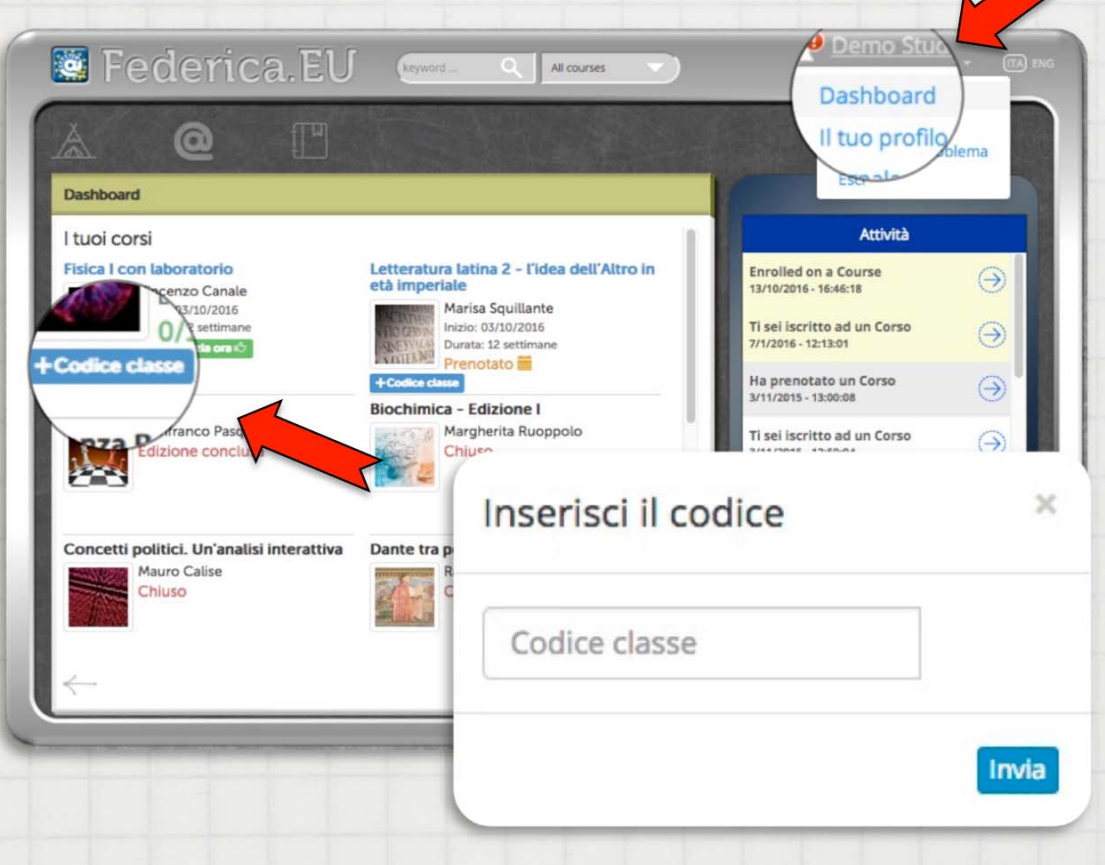

#### **Iscrizione al corso**

#### Se sei registrato ma non iscritto al corso...

- ✓ Vai all'anteprima del corso
- ✓ ISCRIVITI
- ✓ Inserisci il codice e invia

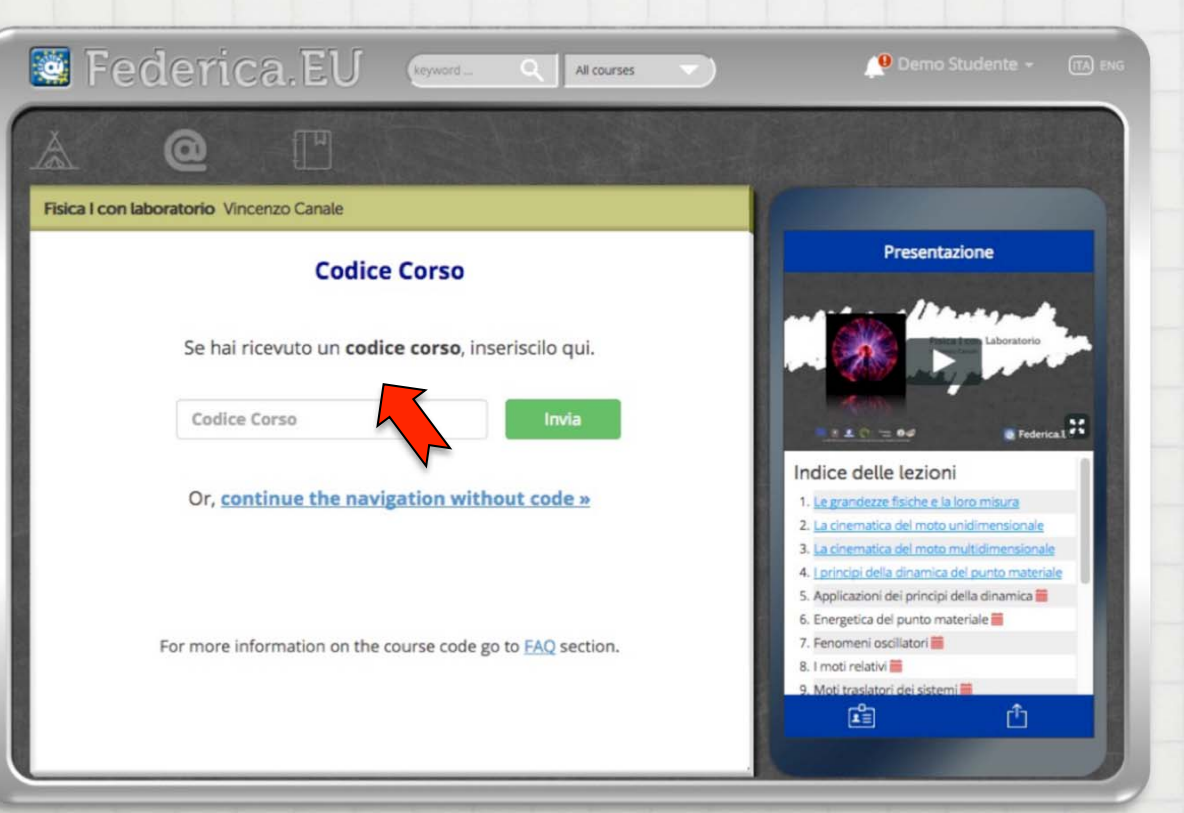

#### Se non ricevi la mail di attivazione...

#### Dalla home clicca su ACCEDI e segui le indicazioni

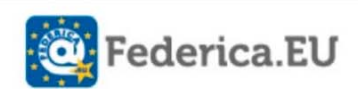

|   |        | - | - | - |  |
|---|--------|---|---|---|--|
| - | C      | c | ρ | п |  |
|   | $\sim$ | ~ | - | u |  |
|   |        |   |   |   |  |

| Email                      | 1     |
|----------------------------|-------|
| Password                   |       |
| lo dimenticato la password | Login |

Non ho ricevuto l'email di attivazion

Registrati

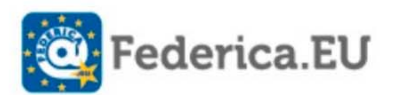

#### Non ho ricevuto l'email di attivazione

Se non hai ricevuto l'email per attivare il tuo account su Federica EU, inserisci l'indirizzo email con cui ti sei registrato e ti invieremo di nuovo il link per l'attivazione.

Se non ricevi il nuovo messaggio verifica che l'email non sia finita nella cartella Spam della tua casella di posta.

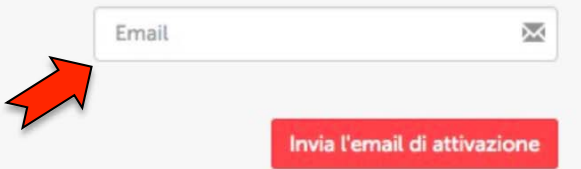

Torna al login 🔶

#### Se hai dimenticato la password...

Dalla home clicca su ACCEDI e segui le indicazioni

| Federica.EU                                                          |                                   |
|----------------------------------------------------------------------|-----------------------------------|
| Accedi                                                               |                                   |
| Email 1                                                              | Federica.EU                       |
| Ho dimenticato la password<br>Non ho ricevuto l'email di attivazione | Ho dimenticato la password        |
| Registrati                                                           | L'email con cui ti sei registrato |
|                                                                      | Email                             |
|                                                                      | Invia password                    |
|                                                                      | Torna al login →                  |

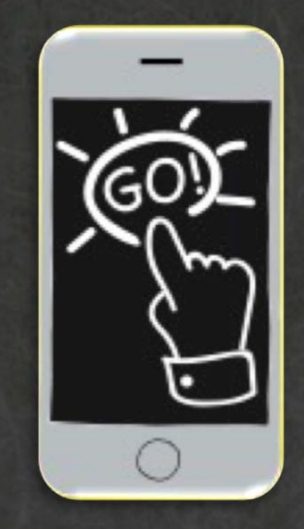

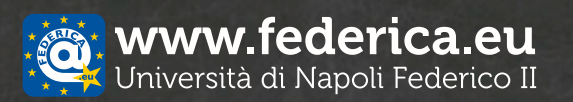

Se hai domande o problemi, scrivici: support@federica.eu"